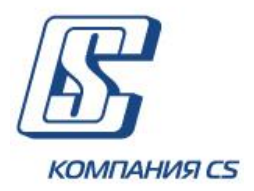

# *iFOBS.WebCorporate*

Интерактивная система фронт-офисного обслуживания корпоративных клиентов банка

## Переход на международные номера банковских счетов (IBAN) Инструкция по настройке и эксплуатации

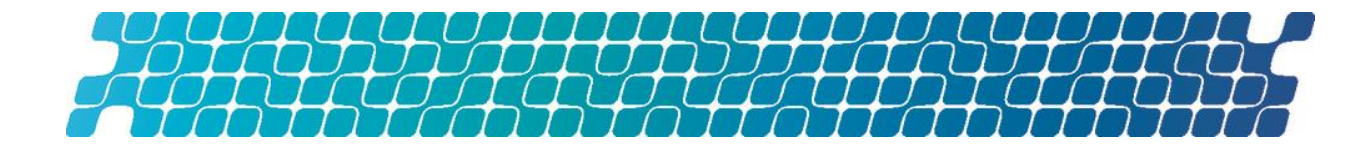

## ОГЛАВЛЕНИЕ

| 1.               | НАЗНАЧЕНИЕ ДОКУМЕНТА 3                                                                                                    | 3            |
|------------------|----------------------------------------------------------------------------------------------------|--------------|
| 2.               | ОБЩИЕ НАСТРОЙКИ 4                                                                                                    | ŀ            |
|                  | 2.1. Настройки конфигурационного файла системы4                                                                                                    | ŀ            |
|                  | 2.2. Длина и формат полей4                                                                                                    | ŀ            |
| 3.<br>ПО.<br>СОЗ | РЕЖИМ 2. РАБОТА С ФУНКЦИОНАЛЬНОСТЬЮ В<br>ІЬЗОВАТЕЛЬСКОМ ПРИЛОЖЕНИИ НА ПРИМЕРЕ<br>ДАНИЯ ПЛАТЕЖА5                                                                                                    | 5            |
|                  | 3.1. Гривневые документы5                                                                                                    | >            |
| гр               | 3.2. Создание и редактирование гривневого документа5<br>3.2.1. Описание элементов формы «Создание нового<br>вневого документа»6                                                                                                    | 5            |
|                  | 3.3. Платежи в валюте       8         3.3.1. Валютные документы       8         3.3.2. Валютные поручения (SWIFT-документы)       10         3.3.3. Заявки на покупку валюты       14         3.3.4. Заявки на продажу валюты       20         3.3.5. Заявки на конверсию валюты       24 | \$ } ) + ) 1 |

### 1. НАЗНАЧЕНИЕ ДОКУМЕНТА

Настоящий документ представляет собой инструкцию для системных администраторов и пользователей банка – юридических лиц по настройке и работе с международным номером банковского счета (IBAN).

В документе описаны необходимые серверные настройки и порядок работы с функциональностью в пользовательском приложении при создании различных видов переводов.

## 2. ОБЩИЕ НАСТРОЙКИ

### 2.1. Настройки конфигурационного файла системы

Для обеспечения возможности работы со счетами в новом формате необходимо добавить на сервер SMU настройку **ifobs.iban.mode** и установить нужный режим в соответствии с описанием:

- ifobs.iban.mode = 0 (значение по умолчанию, система работает только со счетами в существующем формате);
- ifobs.iban.mode = 2 (переходный режим, допускается работа со счетами в формате IBAN и счетами в существующем формате. Планируется к применению с 5 августа до 31 октября 2019 года);
- ifobs.iban.mode = 1 (основной режим, работа только с форматом IBAN. Планируется к применению с 1 ноября 2019 года).

### 2.2. Длина и формат полей

Номер счета в существующем формате: до 19 символов.

Номер счета в формате IBAN – 29 символов.

Формат отображения IBAN: XX NN NNNNN CCCCCCCCCCCCCCCC (2 символа + пробел + 2 символа + пробел + 6 символов + пробел + 19 символов).

## 3. РЕЖИМ 2. РАБОТА С ФУНКЦИОНАЛЬНОСТЬЮ В ПОЛЬЗОВАТЕЛЬСКОМ ПРИЛОЖЕНИИ НА ПРИМЕРЕ СОЗДАНИЯ ПЛАТЕЖА

В период с августа по ноябрь 2019 года вы можете работать со счетами как в формате IBAN, так и со счетами в привычном, существующем формате.

Счет в формате IBAN состоит из 29 символов, начинается с комбинации символов UA.

Таким образом, на всех формах пользовательского приложения и печатных формах номера счетов могут отображаться в двух форматах.

При создании платежа в нацвалюте внутри банка и за пределы банка вы сможете указать или реквизиты счета получателя, или IBAN. При этом если вы введете реквизиты счета получателя, то поле IBAN станет недоступным для заполнения, и наоборот - если вы введете IBAN, то поля с реквизитами счета станут недоступными, но в них будут выводиться значения МФО и номера счета, извлеченные системой из введенного вами IBAN.

### 3.1. Гривневые документы

Чтобы просмотреть список гривневых платежных документов, выберите меню Операции с национальной валютой/Введенные документы.

| Создать документ (UAH) Печать документов Введенные документы 🖓 |                                                                            |                            |                                 |                                                       |                    |                                                       |                               |                               |                          |                         |
|----------------------------------------------------------------|----------------------------------------------------------------------------|----------------------------|---------------------------------|-------------------------------------------------------|--------------------|-------------------------------------------------------|-------------------------------|-------------------------------|--------------------------|-------------------------|
|                                                                | Подпись док-в (UAH) Стандартное представление 💌                            |                            |                                 |                                                       | Экспорт докум      | иентов XML-фо                                         | ормат                         |                               |                          |                         |
| C)<br>Cj                                                       | умма по докумен<br>умма по докумен<br>родней отраница                      | нтам: 846,<br>нтам на 105. | 551.84<br>28                    |                                                       | Всего дон          | кументов: 299                                         | 8                             |                               |                          |                         |
| 5                                                              | 7] Наложить подпись банка                                                  |                            |                                 |                                                       |                    |                                                       |                               |                               |                          |                         |
| <                                                              | < Страница 1 🐼 🔊 из 300 г <sup>2</sup> 🔗 <u>Фильтр</u> Период в днях: 90 💌 |                            |                                 |                                                       |                    |                                                       |                               |                               |                          |                         |
|                                                                | Номер                                                                      | Дата 🕹                     | Плательщик                      | Счет                                                  | Банк<br>получателя | Счет кор.                                             | Корреспондент                 | Сумма                         | Статус                   | Документы<br>для печати |
|                                                                | ok                                                                         | ok                         | ok                              | ok                                                    | ok                 | ok                                                    | ok                            | ok                            | все данные 💌             |                         |
|                                                                | 44445                                                                      | 26.06.2019                 | КАРТЫ_ЭКВИНОКС2                 | UA 79 300006<br>0000026008800000058<br>26008800000058 | 300006             | UA 97 300006<br>0000026104000001289<br>26104000001289 | правильный<br>получа          | 1.00                          | Откарион                 |                         |
|                                                                | 24061852                                                                   | 24.06.2019                 | Третий у. к.                    | UA 97 300006<br>0000026003986532456<br>26003986532456 | 300006             | UA 97 300006<br>0000026104000001289<br>26104000001289 | правии С                      | чет отобр                     | ражается в               |                         |
|                                                                | 6002157339                                                                 | 28.05.2019                 | Украинская<br>нефтяная компания | UA 92 300006<br>000002605600000004<br>2605600000004   | 851011             | 37191204012032                                        | dobi<br>d <sub>amedw</sub> ar | мате IBAI<br>налитичес        | N и в форм<br>кого счета | ате                     |
|                                                                | 6002157338                                                                 | 28.05.2019                 | Украинская<br>нефтяная компания | UA 92 300006<br>000002605600000004<br>2605600000004   | 851011             | 37191204012032                                        | qweqw                         |                               |                          |                         |
|                                                                | 294                                                                        | 03.05.2019                 | КАРТЫ_ЭКВИНОКС2                 | UA 79 300006<br>0000026008800000058<br>26008800000058 | 300006             | 26008000000115                                        | КАРТЫ_ЭКВИНОКС2               | 3.14                          | Отклонен                 |                         |
|                                                                | 293                                                                        | 03.05.2019                 | КАРТЫ_ЭКВИНОКС2                 | UA 79 300006<br>0000026008800000058<br>26008800000058 | 300006             | 26008000000115                                        | КАРТЫ_ЭКВИНОКС2               | 3.14                          | Отклонен                 |                         |
| Г                                                              | 76                                                                         | 19.04.2019                 | ТОВ "Марокко"                   | 260480011030                                          | 300006             | 2603280000002 🐂                                       | второй Ю.К.                   | 11.00                         | Введен                   |                         |
|                                                                | 75                                                                         | 19.04.2019                 | ТОВ "Марокко"                   | 260480011030                                          | 300006             | 2603280000002                                         | BTOPOVILL                     | 11.00                         | Ввелен                   |                         |
|                                                                | 74                                                                         | 19.04.2019                 | ТОВ "Марокко"                   | 260480011030                                          | 300006             | UA 26 300006<br>000002603280000002<br>2603280000002   | второй ю.к.                   | орой ю.к. Счет отображается в |                          |                         |
|                                                                | 1707188032                                                                 | 09.04.2019                 | Украинская<br>нефтяная компания | UA 85 300006<br>0000026000000000094<br>2600000000094  | 300006             | 26002800000021                                        | "Голова"                      | старо                         | м формате                |                         |

Каждая ячейка, соответствующая документу, является ссылкой, с помощью которой вы можете перейти к форме редактирования соответствующего гривневого документа (см. «Создание и редактирование гривневого документа»).

#### 3.2. Создание и редактирование гривневого документа

Чтобы создать новый гривневый документ, нажмите кнопку «Создать документ UAH» на странице Операции с национальной валютой/Введенные документы. Чтобы внести изменения в гривневый документ, нажмите на ссылку с нужным вам документом на странице **Операции с национальной валютой/Введенные документы**.

| Создание нового | гривневого | документа | 0 |
|-----------------|------------|-----------|---|
|-----------------|------------|-----------|---|

| Номер док<br>1111111271                                                                                                    | умента*<br>1                             | Дата дон<br>01.07.20 | умента*<br>19   |        |                 | Сумма, грн*<br>100.00  |  |  |
|----------------------------------------------------------------------------------------------------|------------------------------------------|----------------------|-----------------|--------|-----------------|------------------------|--|--|
| Плателы                                                                                                    | шик                                      |                      |                 |        |                 | Платек с комиссией     |  |  |
| Банк                                                                                                    | 300006                                   | Банк 3               | 00006           |        |                 | послеоперационное врем |  |  |
| Счет *                                                                                                    | UA 83 300006                             | 000000260            | 5900112 👻 Опис. | 000 BT | ОРОЙ Ю. К1."О"О |                        |  |  |
| Получате                                                                                                    | ель                                      |                      |                 |        |                 | Дата валютирования     |  |  |
| IBAN *                                                                                                    | UA 11 300004 0                           | 0000002604           | 80011030        |        |                 | Приоритет              |  |  |
| Банк*                                                                                                    | 300004                                   |                      | Банк 300004     |        |                 | 50                     |  |  |
| Счет *                                                                                                    | 260480011030                             |                      | Страна          | 804    | Україна 💌       |                        |  |  |
| Наименов                                                                                                    | зание получателя                         | 1*                   | orpana          | 004    | Ид.код/ЕГРПОУ*  |                        |  |  |
| 12312312                                                                                                    | 2                                        |                      |                 |        | 12312323        |                        |  |  |
| Код назначения платежа     Подписи       777     Інші     Подпись 1       Назначение платежа*     Подпись 1       (Осталось символов: 156)     Сохранить как стандартное |                                          |                      |                 |        |                 |                        |  |  |
|                                                                                                    |                                          |                      |                 |        |                 |                        |  |  |
| 1234567                                                                                                    |                                          |                      |                 |        |                 |                        |  |  |
| Комментарий к платежу                                                                                                    |                                          |                      |                 |        |                 |                        |  |  |
| коментарий                                                                                                    |                                          |                      |                 |        |                 |                        |  |  |
| Бюджет                                                                                                    | Бюджет Выбор НП НДС Сохранить как шаблон |                      |                 |        |                 |                        |  |  |
|                                                                                                    |                                          |                      |                 |        |                 |                        |  |  |

**Внимание!** Наименования обязательных для заполнения полей выделены красным. При попытке отправить в банк или подписать документ с пустым обязательным полем, система выдаст соответствующую ошибку.

# 3.2.1. Описание элементов формы «Создание нового гривневого документа»

| Элемент         | 0/3 | Описание                                                                                                    |
|-----------------|-----|----------------------------------------------------------------------------------------------------|
| Номер документа | +   | Поле предназначено для ввода номера документа. Номер подставляется автоматически при выборе счета, но вы можете изменить его. Внимание! После отправки документа в банк данное поле становится недоступным для редактирования                              |
| Дата документа  | +   | Поле предназначено для ввода даты документа. По умолчанию при<br>создании документа система подставляет в него дату текущего<br>операционного дня банка, но вы можете изменить ее                                                                          |
| Сумма           | +   | Поле позволяет ввести сумму платежного поручения                                                                                                    |
| Плательщик      | +   | Секция предназначена для ввода данных о плательщике по документу.<br>Выберите номер счета плательщика из выпадающего списка в поле <b>Счет</b><br>– при этом МФО, наименование плательщика и описание выбранного<br>счета будут подставлены автоматически. |

| Элемент                      | 0/3 | Описание                                                                                                    |
|------------------------------|-----|----------------------------------------------------------------------------------------------------|
|                              |     | Обратите внимание: если для счета был сгенерирован номер в формате IBAN, система отобразит его наряду с номером счета в старом формате.                                                                                                    |
| Получатель                   | +   | Секция предназначена для ввода данных о получателе платежа по<br>документу. Вы можете заполнить поля вручную, а можете<br>воспользоваться справочником: выберите получателя из справочника                                                                                                    |
|                              |     | корреспондентов для гривневых документов, нажав кнопку                                                                                                    |
|                              |     | Обратите внимание: вы можете указать счет в формате IBAN (в этом<br>случае система автоматически заполнит поля Банк и Счет), либо номер<br>счета в старом формате и МФО (в этом случае поле IBAN сделается<br>недоступным для заполнения).                                                                                                    |
| Код назначения<br>платежа    | -   | Поле позволяет указать условное сокращенное цифровое обозначение назначения платежа. В выпадающем списке можно выбрать наименование операции – и в поле «Код НП» подставится код назначения платежа                                                                                                    |
| Назначение<br>платежа        | +   | Поле предназначено для ввода назначения платежа по документу. При его заполнении вы можете пользоваться вспомогательными кнопками<br>«Бюджет», «Выбор НП» и «НДС»                                                                                                    |
| Бюджет                       | N\A | Кнопка позволяет в полуавтоматическом режиме сформировать строку<br>назначения платежа для бюджетного документа в формате, требуемом<br>НБУ. При нажатии на эту кнопку система выводит на экран форму<br>«Бюджет», где пользователю следует выбрать кодировку назначения (с<br>16.09.2002 или с 13.04.2003), а затем указать необходимые параметры<br>документа. Строка формируется по мере ввода параметров и<br>отображается в верхней части формы в поле <b>Значение</b> . После ввода<br>необходимых параметров нажмите кнопку <b>«ОК»</b> - и строка будет<br>автоматически подставлена в поле <b>Назначение платежа</b> |
| Выбор НП                     | N∖A | Кнопка позволяет выбрать назначение платежа из справочника<br>назначений платежей                                                                                                    |
| НДС                          | N\A | Кнопка автоматически рассчитывает НДС от суммы документа и<br>подставляет соответствующий текстовый элемент (например, «в т.ч. ПДВ<br><>% <,> грн.») в строку назначения платежа.<br>В зависимости от настроек банка, может быть доступно поле для<br>ввода собственного значения процентной ставки НДС                                                                                                    |
| Сохранить как<br>стандартное | -   | Флажок позволяет при сохранении документа сохранить значение,<br>введенное в поле <b>Назначение платежа</b> , в справочнике назначений<br>платежей для данного корреспондента. При создании следующего<br>гривневого платежного поручения для данного получателя вы сможете<br>воспользоваться кнопкой <b>«Выбор НП»</b> и выбрать сохраненное<br>назначение платежа из справочника                                                                                                    |
| Дополнительные<br>реквизиты  | -   | Поле позволяет ввести дополнительные реквизиты документа (до 49 символов)                                                                                                    |
| Комментарий к<br>платежу     | -   | Поле позволяет вводить комментарий к платежу (до 160 символов)                                                                                                    |
| Сохранить как<br>шаблон      | -   | Если вы хотите сохранить документ в шаблонах документов для дальнейшего использования, установите флажок в данном поле (см.                                                                                                    |
| Дата<br>валютирования        | -   | Поле позволяет указать дату валютирования документа. Дата<br>валютирования не может превышать дату документа более чем на 10<br>дней                                                                                                    |
| Приоритет                    | -   | Поле позволяет определить степень приоритетности данного документа при обработке                                                                                                    |
| Подписи                      | N∖A | Поля содержат сведения о первой и второй электронных подписях, наложенных на документ                                                                                                    |

Заполнив все поля документа, наложите на него свою электронную цифровую подпись (или две подписи, в зависимости от ваших пользовательских прав и правил

приема документов в банке). **Чтобы подписать документ**, нажмите кнопку **«Подписать»**.

Если правила приема документов в банке не требуют наложения электронной подписи, вы можете отправить неподписанный документ в банк, нажав кнопку **«Отправить без подписи»**.

#### 3.3.Платежи в валюте

Система позволяет работать со следующими валютными документами:

- Валютные документы валютные переводы в рамках одного филиала банка (меню Операции с валютой/Валютные документы);
- Валютные платежные поручения документы SWIFT (меню Операции с валютой/Валютные поручения);
- Заявки на покупку валюты (меню Операции с валютой/Покупка валюты);
- Заявки на продажу валюты (меню **Операции с валютой/Продажа валюты**);
- Заявки на конверсию валюты (меню **Операции с валютой/Конверсия валюты**).

#### 3.3.1. Валютные документы

В разделе **Операции с валютой/Валютные документы** вы можете просматривать, создавать и печатать валютные документы, которые используются для перевода денежных средств на валютные счета в рамках одного филиала банка.

**Обратите внимание:** если для счета был сгенерирован номер в формате IBAN, система отобразит его наряду с номером счета в старом формате.

|            | Валютные документы 🥹   |                 |                |                    |                                  |               |           |              |                         |
|------------|------------------------|-----------------|----------------|--------------------|----------------------------------|---------------|-----------|--------------|-------------------------|
| Создать д  | окумент                | Печать документ | T08            | Экс                | порт документов                  | XML-формат    | r 🔹       |              |                         |
| 🚺 Наложить | Наложить подпись банка |                 |                |                    |                                  |               |           |              |                         |
|            |                        |                 |                |                    |                                  |               |           |              |                         |
| 🧭 🖌 Стра   | ница 1                 | ok S S us       | 29 2 2         | Фильто             | ADMOR & ANALY 9                  |               |           |              |                         |
|            | inda T                 |                 |                | <u>ennerp</u>      | сриод в дилят э                  | -             |           |              |                         |
| Номер      | Дата 🤟                 | Плательщик      | Счет           | Банк<br>получателя | Счет кор.                        | Корреспондент | Сумма     | Статус       | Документы<br>для печати |
| ok         | ok                     | l lok           | ok             | ok                 | l lok                            | ok            | ok        | все данные 👻 |                         |
|            |                        |                 | UA 52 300006   |                    |                                  |               |           |              |                         |
| 45         | 02.03.2018             | КАРТЫ_ЭКВИНОКС2 | 2605880000008  | 300006             |                                  |               |           |              |                         |
| 5          | 02.03.2018             | ТОВ "Марокко"   | 260040011030   | 300006             | Счет о                           | тображает     | гся в фор | мате IBAN    |                         |
| 3          | 28.02.2018             | ТОВ "Марокко"   | 260040011030   | 300006             | и в формате аналитического счета |               |           |              |                         |
| 1          | 28.02.2018             | ТОВ "Марокко"   | 260040011030   | 300006             |                                  |               |           |              |                         |
| 4          | 28.02.2018             | ТОВ "Марокко"   | 260040011030   | 300006             | 2603280000002                    | второй ю.к.   | 5.03      | Введен       |                         |
| 2134       | 26.01.2018             | ЧЕТВЕРТЫЙ УК    | 26000426153729 | 300009             | 26101000000108                   | test3         | 56.00     | Введен       |                         |
| 2135       | 26.01.2018             | ЧЕТВЕРТЫЙ УК    | 26000426153729 | 300009             | 26101000000108                   | test3         | 56.00     | Отклонен     |                         |
| 2136       | 26.01.2018             | ЧЕТВЕРТЫЙ УК    | 26000426153729 | 300009             | 26101000000108                   | test3         | 56.00     | Введен       |                         |
| 2131       | 25.01.2018             | ЧЕТВЕРТЫЙ УК    | 26000426153729 | 300009             | 26101000000108                   | test3         | 56.00     | Введен       |                         |
| 2130       | 25.01.2018             | ЧЕТВЕРТЫЙ УК    | 26000426153729 | 300009             | 26101000000108                   | test3         | 56.00     | Введен       |                         |

Каждая ячейка, соответствующая документу, является ссылкой, с помощью которой вы можете перейти к форме просмотра/редактирования валютного документа.

Для создания нового валютного документа нажмите кнопку «Создать документ».

#### Создание нового валютного документа 😢

| Номер документа * Дата документа * Валюта *<br>189 24.09.2010 ЕUR ▼                                                                                                    | Сумма *<br>100.00                                   |
|----------------------------------------------------------------------------------------------------|-----------------------------------------------------|
| Плательщик<br>Банк 300006 Банк 300006<br>Счет * UA 83 300006 0000002605900 ▼ Опис.ООО ВТОРОЙ Ю. К. "ООО"                                                                                                    | Дата валютирования<br>25.09.2010<br>Приоритет<br>50 |
| Получатель           IBAN         UA 52 300006 000002605880000008           Банк *         300006           Банк *         300006           Счет *         2605880000008           Чаименование получателя *         Ид.код/ЕГРПОУ *           КАРТЫ_ЭКВИНОКС2         1234567890 | Подписи<br>Подпись 1<br>Подпись 2                   |
| Отменить Очистить Отправить без подписи Подписать                                                                                                    |                                                     |

**Внимание!** Наименования обязательных для заполнения полей выделены красным. При попытке отправить в банк или подписать документ с пустым обязательным полем, система выдаст соответствующую ошибку.

#### 3.3.1.1. Описание элементов формы «Создание нового валютного документа»

| Элемент         | 0/3 | Описание                                                                                                    |
|-----------------|-----|----------------------------------------------------------------------------------------------------|
| Номер документа | +   | Поле предназначено для ввода номера документа. Номер<br>подставляется автоматически при выборе счета списания, но вы<br>можете изменить его.                                                                                                    |
|                 |     | Внимание! После отправки документа в банк данное поле становится недоступным для редактирования!                                                                                                    |
| Дата документа  | +   | Поле предназначено для ввода даты документа. По умолчанию при<br>создании документа система подставляет в него текущую дату                                                                                                    |
| Валюта          | +   | Поле, в котором указывается валюта (выбирается из списка доступных валют, т.е. тех, в которых у вас есть счета)                                                                                                    |
| Сумма           | +   | Поле предназначено для ввода суммы документа в указанной валюте                                                                                                    |
| Плательщик      | +   | Секция для ввода данных о плательщике. Выберите Счет из<br>выпадающего списка доступных счетов в указанной валюте – и<br>остальные поля секции заполнятся автоматически.                                                                                                    |
|                 |     | <b>Обратите внимание:</b> если для счета был сгенерирован номер в формате IBAN, система отобразит его наряду с номером счета в старом формате                                                                                                    |
| Получатель      | +   | Секция для ввода данных о получателе. В поле <b>Банк</b> автоматически подставляется МФО и название банка плательщика, поле <b>Страна</b> недоступно для редактирования (поскольку перевод осуществляется в пределах одного филиала).                                                                                                    |
|                 |     | Вы можете указать или реквизиты счета получателя, или IBAN. При<br>этом если вы введете реквизиты счета получателя, то поле IBAN<br>станет недоступным для заполнения, и наоборот - если вы введете<br>IBAN, то поле с номером счета станет недоступным для заполнения и в<br>него будет подставлен номер счета, извлеченный системой из<br>введенного вами IBAN. |

|                       |     | Укажите идентификационный код получателя платежа (если<br>получатель – физическое лицо, которое отказалось от получения<br>идентификационного кода, вместо кода вводятся серия и номер<br>паспорта) |
|-----------------------|-----|----------------------------------------------------------------------------------------------------|
| Назначение<br>платежа | +   | Поле для ввода назначения платежа – максимум 160 символов                                                                                                    |
| Дата<br>валютирования | -   | Поле позволяет указать дату валютирования документа. Дата<br>валютирования не может превышать дату документа более чем на 10<br>дней                                                                |
| Приоритет             | -   | Поле позволяет определить степень приоритетности данного документа при обработке (максимальный приоритет - 100)                                                                                     |
| Подписи               | N\A | Поля содержат сведения о первой и второй электронных подписях, наложенных на документ                                                                                                    |

Заполнив все поля документа, наложите на него свою электронную цифровую подпись - нажмите кнопку **«Подписать»**.

Если правила приема документов в банке не требуют наложения электронной подписи, вы можете отправить неподписанный документ в банк, нажав кнопку **«Отправить без подписи»**.

После успешной отправки документа система выдаст соответствующее сообщение, после чего можно перейти к списку для просмотра, редактирования либо распечатки валютного документа.

#### 3.3.2. Валютные поручения (SWIFT-документы)

Чтобы просмотреть список SWIFT-документов, выберите меню **Операции с** валютой/Валютные поручения.

**Обратите внимание:** если для счета был сгенерирован номер в формате IBAN, система отобразит его наряду с номером счета в старом формате.

|               | валютные поручения     |                  |         |                                                     |                    |                                                     |                      |                |                         |
|---------------|------------------------|------------------|---------|-----------------------------------------------------|--------------------|-----------------------------------------------------|----------------------|----------------|-------------------------|
| Создать докун | иент (SWIFT)           | Печать док       | ументов | Экспорт до                                          | кументов           | XML-формат                                          |                      |                |                         |
| 📝 Наложить    | Наложить подпись банка |                  |         |                                                     |                    |                                                     |                      |                |                         |
|               |                        |                  |         |                                                     |                    |                                                     |                      |                |                         |
| « 🤇 Стра      | ница 1                 | ok 🗲 ≫           | из 19   | <mark>е<sup>2</sup> 🖉 👲 Фи</mark>                   | льтр Период і      | в днях: 90                                          | •                    |                |                         |
| Номер         | Дата 🕹                 | Плательщик       | Валюта  | Счет                                                | Валюта<br>комиссии | Счет комиссии                                       | Сумма                | Статус         | Документы<br>для печати |
| ok            | ok                     | ok               | ok      | ok                                                  | ok                 | ok                                                  | ok                   | все данные 💌   |                         |
| 417           | 13.06.2019             | ВТОРОЙ<br>Ю.К.   | EUR     | UA 83 300006<br>0000000260590011289<br>260590011289 | UAH                | UA 83 300006<br>0000000260590011289<br>260590011289 | 10.00                | Введен         |                         |
| 58959598      | 13.06.2019             | Третий у. к.     | EUR     | 26254741822569                                      | Ur.                |                                                     |                      | -              |                         |
| 58959596      | 10.04.2019             | Третий у. к.     | EUR     | 26254741822569                                      | UAH                | Счет отоб                                           | пажартсо             |                | _                       |
| 3.16          | 08.04.2019             | ТОВ<br>"Марокко" | USD     | 2605500000005                                       | UAH                | IBANивdo                                            | ражается<br>рмате ан | алитическо     | е<br>рго                |
| 1             | 04.04.2019             | ТОВ<br>"Марокко" | USD     | 2605500000005                                       | UAH                | 12/ 11/ 2 40                                        | счета                |                |                         |
| 2             | 04.04.2019             | ТОВ<br>"Марокко" | USD     | 2605500000005                                       | UAH                |                                                     |                      |                |                         |
| 7305          | 15.03.2018             | ЧЕТВЕРТЫЙ<br>УК  | USD     | 2600040000003                                       | UAH                | 2600230000004                                       | 1.05                 | Не все подписи |                         |
| 4             | 02.03.2018             | Третий у. к.     | EUR     | 26254741822569                                      | UAH                | 262080000048                                        | 10.00                | Принят         |                         |
| 58959595      | 02.03.2018             | Третий у. к.     | EUR     | 26254741822569                                      | UAH                | 262080000048                                        | 10.00                | Принят         |                         |
| 1             | 01.03.2018             | ТОВ<br>"Марокко" | USD     | 2605500000005                                       | UAH                | 260040011030                                        | 1.10                 | Принят         |                         |

Каждая ячейка, соответствующая документу, является ссылкой, с помощью которой вы можете перейти к форме просмотра/редактирования SWIFT-документа.

Для создания нового валютного поручения нажмите кнопку «Создать документ (SWIFT)» на форме «Валютные поручения» (меню Операции с валютой). Заполните поля для ввода данных.

**Внимание!** По умолчанию в системе включена проверка на соответствие вводимых в поля валютного платежного поручения символов, разрешенных для SWIFT-документа.

Чтобы выключить эту проверку и получить возможность вводить в поля валютного платежного поручения кириллические символы, выберите меню **Персональные** настройки/Настройка консоли, и установите флажок **«Разрешить ввод кириллических символов в SWIFT-документе»**.

#### <u>Разрешенные символы для SWIFT-документа</u>

| Категория символов                               | Символы                                                                      |
|--------------------------------------------------|------------------------------------------------------------------------------|
| Латинские символы                                | abcdefghijklmnopqrstuvwxyzABCDEFGHIJKLMN<br>OPQRSTUVWXYZ                     |
| Числа                                            | 0 1 2 3 4 5 6 7 8 9                                                          |
| Другие символы                                   | /-?:().,'+                                                                   |
|                                                  | а также Пробел и Перевод каретки                                             |
|                                                  | { } разрешены, кроме поля Дополнительная информация                          |
| Кириллические<br>символы (если<br>разрешен ввод) | абвгдеёжзийклмнопрстуфхцчшщъыьэюяАБВГДЕ<br>ЁЖЗИЙКЛМНОПРСТУФХЦЧШЩЪЫЬЭЮЯіІїЇєЄ |

#### Создание нового SWIFT-документа 🕐

| З2           Номер Выберите счет         Валюта         Сумма           Дата         22.01.2016         ШОВО         8.00                     | Дата<br>валютирования<br>D 25.01.2016 Сбычный Подпись 1<br>Подпись 1<br>Подпись 2                      |
|----------------------------------------------------------------------------------------------------|----------------------------------------------------------------------------------------------------|
| Oснование<br>deal #fg-123<br>Hазначен<br>formosch                                                                                             | ие платежа                                                                                             |
| Банк получателя (57: Acc. With Inst.)          A       BIC       ITGRUAUKXXX         Bank Acc       56789         Наименование и адрес (Name) | Клиент (59: Beneficiary Customer)<br>Счет (Account №) 123456<br>Наименование и адрес (Name)<br>1AWERTA |
| Сведения о расходах (71: Details of Charges) Тип комиссии OUR BEN SHA OUROUR Валюта комиссии* UAH UAB330000600000026059001                    | Код операции 0<br>Код страны получателя (Country code of beneficiary<br>customer)<br>804 Україна 💌     |

| Банк-корреспондент (56: Intermediary)               | Клиент-заказчик (50: Ordering Customer)                  |
|-----------------------------------------------------|----------------------------------------------------------|
| A BIC ITGRUAUKXXX                                   | Имя/Адрес                                                |
| Bank Acc 56789                                      | Trans-Service Ltd                                        |
| Наименование и адрес (Name)                         |                                                          |
|                                                     |                                                          |
|                                                     |                                                          |
|                                                     | Валюта Счет<br>USD V 260060011007   300006   8692.75 U V |
|                                                     |                                                          |
| Дополнительные инструкции                           |                                                          |
|                                                     |                                                          |
|                                                     |                                                          |
|                                                     |                                                          |
| Дополнительная инф. (72: Отправителя к получателю и | нформации)                                               |
|                                                     |                                                          |
|                                                     |                                                          |
| Комментарий к пратежу                               |                                                          |
|                                                     |                                                          |
|                                                     |                                                          |
| 22.01.2016                                          |                                                          |
| Отменить Очистить Отправить                         | без подписи Подписать                                    |

**Внимание!** Наименования обязательных для заполнения полей выделены красным. При попытке отправить в банк или подписать документ с пустым обязательным полем, система выдаст соответствующую ошибку.

| Элемент   | 0/3 | Описание                                                                                                    |
|-----------|-----|----------------------------------------------------------------------------------------------------|
| ГЛАВНАЯ   |     |                                                                                                    |
| Номер     | +   | Поле предназначено для ввода номера документа. Номер подставляется автоматически при выборе счета списания (поле 50), но вы можете изменить его.                                                                                                    |
|           |     | Внимание! После отправки документа в банк данное поле становится недоступным для редактирования!                                                                                                    |
| Дата      | +   | Поле предназначено для ввода даты документа. По умолчанию при создании документа система подставляет в него текущую дату. Для ввода даты можно использовать календарь (кнопка )                                                                             |
| 32        | +   | Секция, в которой указывается валюта, сумма платежа и срочность<br>(T+0 - сегодня, T+1 - завтра, T+2 – послезавтра (может<br>отсутствовать)) или дата валютирования. Для ввода даты можно<br>использовать календарь (кнопка ).                              |
|           |     | В зависимости от настройки вашего клиентского места, в выпадающем<br>списке валют вам будут доступны либо все валюты из справочника,<br>либо только те, в которых у вас есть счета; а также будет<br>отображаться срочность или дата валютирования платежа. |
|           |     | По вопросам настройки клиентского места обратитесь к<br>администратору системы                                                                                                    |
| Основание | +   | Поле для ввода данных в основании SWIFT-документа (максимальное количество символов – 90)                                                                                                    |

#### 3.3.2.1. Описание элементов формы «Создание нового SWIFT-документа»

| Элемент                                             | 0/3 | Описание                                                                                                    |
|-----------------------------------------------------|-----|----------------------------------------------------------------------------------------------------|
| Назначение                                          | +   | Поле для ввода назначения платежа (до 140 символов). Вы можете                                                                                                    |
| платежа                                             |     | ввести данные вручную, а можете воспользоваться кнопкойи выбрать из списка нужное вам НП                                                                                                    |
| Банк получателя<br>(57: Acc. With Inst.)            | +   | <ul> <li>Секция позволяет ввести данные о банке получателя: BIC-код и/или наименование и адрес банка, а также Par ID (максимальное количество символов поля Par ID – 35). В зависимости от настройки клиентских мест, поле Par ID может называться Bank Acc.</li> <li>Поля раздела могут быть заполнены автоматически при заполнении раздела Клиент (59). Вы можете ввести данные вручную, а можете воспользоваться Справочником зарубежных банков (кнопка).</li> <li>Для заполнения секции 57 предусмотрены опции A\D:</li> <li>опция A даёт возможность ввести только BIC-код. При выборе значения A поле для ввода наименования и адреса становится недоступным для заполнения;</li> <li>опция D, в зависимости от настройки клиентских мест, даёт возможность ввести либо только наименование и адрес банка, либо BIC-код и наименование с адресом банка;</li> <li>опция D может быть отключена, в зависимости от настройки клиентских мест.</li> </ul>     |
| Клиент (59 :<br>Beneficiary<br>Customer)            | +   | Секция для заполнения реквизитов получателя. Вы можете заполнить<br>поля вручную, а можете выбрать получателя из списка<br>корреспондентов, нажав кнопку . При выборе записи из списка<br>поля секции заполнятся автоматически.<br>В поле <b>Счет</b> допустим ввод международного номера банковского счета                                                                                                    |
|                                                     |     | (IBAN), который может состоять из 34 символов: цифр и букв                                                                                                    |
| ПЛАТЕЛЬЩИК                                          |     |                                                                                                    |
| Сведения о<br>pacxoдax (71 :<br>Details of Charges) | +   | Секция для ввода информации о комиссии.<br>Тип комиссии «FULL» может отсутствовать.<br>Внимание! Если в поле Тип комиссии вы установите значение<br>«FULL», то во время подписания и отправки документа в поле 72<br>(дополнительная информация) будет автоматически проставлено<br>значение /FULLPAY/.<br>Список счетов формируется в зависимости от выбранной вами<br>Валюты комиссии.<br>Обратите внимание: если для счета был сгенерирован номер в<br>формате IBAN, система отобразит его наряду с номером счета в старом<br>формате.<br>Значение поля Код страны получателя может подставляться<br>автоматически при заполнении вами поля Клиент (59).<br>Для заполнения поля Код операции вы можете воспользоваться<br>кнопкой — и в открывшемся справочнике «Вид экономической<br>деятельности» выбрать нужную вам запись.<br>Внимание! Счет комиссии становится доступным для выбора только<br>после указания счета списания в секции «Клиент-заказчик» |
| Банк-                                               | +   | Секция для ввода реквизитов банка-корреспондента (максимальное                                                                                                    |
| корреспондент (56:<br>Intermediary)                 |     | количество символов в поле Bank Acc – 35). Поля этой секции могут<br>быть заполнены автоматически после того, как вы заполните секцию<br>Клиент (59).<br>Вы можете ввести данные вручную, а можете воспользоваться                                                                                                    |
|                                                     |     | Справочником зарубежных банков (кнопка 🛄 )                                                                                                    |
| Клиент-заказчик                                     | +   | Секция содержит данные о плательшике.                                                                                                    |
|                                                     |     |                                                                                                    |

| Элемент                                                                 | 0/3 | Описание                                                                                                    |  |  |
|-------------------------------------------------------------------------|-----|----------------------------------------------------------------------------------------------------|--|--|
| (Плательщик) (50:<br>Ordering Customer)                                 |     | <ul> <li>В зависимости от настройки клиентского места возможны варианты заполнения:</li> <li>Секция заполняется вручную. Введите имя и адрес плательщика, валюту (выберите из списка) и счет (список счетов формируется в зависимости от выбранной вами валюты). Обратите внимание: если для счета был сгенерирован номер в формате IBAN, система отобразит его наряду с номером счета в старом формате.</li> <li>Секция заполняется автоматически с возможностью редактирования.</li> <li>Секция заполняется автоматически без возможности редактирования.</li> </ul> |  |  |
| ДОПОЛНИТЕЛЬНАЯ                                                          |     | h ottoh a                                                                                                    |  |  |
| Дополнительные<br>инструкции                                            | -   | Поле позволяет ввести дополнительные инструкции по переводу<br>(максимальное количество символов – 140)                                                                                                    |  |  |
| Дополнительная<br>информация (72:<br>Sender to Receiver<br>information) | _   | Поле для ввода сообщений отправителя, адресованных получателю<br>(до 210 символов).<br>Внимание! Во время подписания и отправки документа в это поле<br>автоматически подставляется значение /FULLPAY/, если вы установили<br>Тип комиссии «FULL»                                                                                                    |  |  |
| Код типа операции<br>(26T: Transaction<br>Type Code)*                   | _   | Дополнительное поле для ввода кода типа операции. Выбирается из выпадающего списка*                                                                                                    |  |  |
| Обязательная<br>отчетность (77В:<br>Regulatory<br>Reporting)*           | _   | Дополнительное поле для ввода информации о расчетных перечислениях налоговых и иных обязательных платежей*                                                                                                    |  |  |
| Комментарий к<br>платежу                                                | -   | Поле позволяет вводить комментарий к платежу (до 160 символов)                                                                                                    |  |  |
| От                                                                      | -   | Поле позволяет указать дату, начиная с которой платежное поручение считается действительным. По умолчанию система подставляет в поле текущую дату. Для ввода даты можно использовать календарь (кнопка                                                                                                    |  |  |
| Подписи                                                                 | N\A | Поля содержат сведения о первой и второй электронных подписях, наложенных на документ                                                                                                    |  |  |

\* - Для SWIFT-переводов в российских рублях предусмотрена возможность оплаты налогов, сборов и иных платежей в бюджетную систему Российской Федерации.

Заполнив все поля документа, подпишите его, нажав кнопку «Подписать.

Если правила приема документов в банке не требуют наложения электронной подписи, вы можете отправить неподписанный документ в банк, нажав кнопку **«Отправить без подписи»**.

После успешной отправки документа система выдаст соответствующее сообщение, после чего можно перейти к списку для просмотра, редактирования либо распечатки документа.

### 3.3.3. Заявки на покупку валюты

Чтобы просмотреть список заявок на покупку валюты, выберите меню **Операции с** валютой/Покупка валюты.

| iFOBS.Web    | Corporate      | )                |                             |                   |                                                       |            |                 |                            | IBAI                    |
|--------------|----------------|------------------|-----------------------------|-------------------|-------------------------------------------------------|------------|-----------------|----------------------------|-------------------------|
|              |                |                  |                             |                   |                                                       | :          | Заявки на покуг | тку валюты 🞱               |                         |
| Создать заяв | Ку             | ь документов     |                             |                   | Экспорт документов                                    | XML-o      | рормат 🔻        | ]                          |                         |
| 🚺 Наложить   | подпись банка  |                  |                             |                   |                                                       |            |                 |                            |                         |
|              |                |                  |                             |                   |                                                       |            |                 |                            |                         |
| < < Стра     | аница <u>1</u> | ok 🗲 ≫           | из 36                       | 2 <sup>2</sup> 🖉  | Фильтр Период                                         | в днях: 90 | •               |                            |                         |
| Номер        | Дата 🗸         | Плательщик       | Банк<br>гривневого<br>счета | Гривневый<br>счет | Счет                                                  | Сумма      | Валюта          | Статус                     | Документы<br>для печати |
| ok           | ok             | ok               | ok                          | ok                | ok                                                    | 04         | l ok            | все данные 👻               |                         |
| 454596       | 12.06.2019     | ЧЕТВЕРТЫЙ<br>УК  | 300006                      | 2630950022        | 206873001129                                          | 1.00       | USD             | Не все подписи             |                         |
| 1030323      | 08.04.2019     | ТОВ<br>"Марокко" | 300006                      | 260040011030      | 260040011030                                          | 3.17       | ' USD           | Введен                     |                         |
| 69           | 21.02.2019     | второй<br>Ю.К.   | 300006                      | 260590011289      | UA 83 300006<br>0000000260590011289<br>260590011289   | 6.65       | EUR             | Не все подписи             |                         |
| 68           | 21.02.2019     | второй<br>Ю.К.   | 300006                      | 260590011289      | UA 83 300006<br>0000000260590011289<br>260590011289   |            |                 |                            |                         |
| 1030319      | 16.07.2018     | ТОВ<br>"Марокко" | 300006                      | 260370011030      | 260370011030                                          |            | Счет ото        | бражается                  | в                       |
| 1030315      | 13.07.2018     | ТОВ<br>"Марокко" | 300006                      | 260480011030      | 2605500000005                                         | 4          | форма           | те I <mark>B</mark> AN и е | 3                       |
| 1030308      | 11.07.2018     | ТОВ<br>"Марокко" | 300006                      | 260040011030      | 260040011030                                          |            | фа              | рмате                      |                         |
| 1030309      | 11.07.2018     | ТОВ<br>"Марокко" | 300006                      | 260040011030      | 260040011030                                          |            | аналитич        | еского сче                 | та                      |
| 1030308      | 09.07.2018     | ТОВ<br>"Марокко" | 300006                      | 260370011030      | UA 24 300006<br>0000026007800000015<br>26007800000015 | 22.00      | 030             | пе все подписи             |                         |
| 5            | 06.07.2018     | ТОВ<br>"Марокко" | 300006                      | 260040011030      | 260040011030                                          | 1.90       | USD             | Введен                     |                         |

Каждая ячейка, соответствующая документу, является ссылкой, с помощью которой вы можете перейти к форме просмотра/редактирования заявки на покупку валюты».

Обратите внимание: если для счета был сгенерирован номер в формате IBAN, система отобразит его наряду с номером счета в старом формате.

Для создания новой заявки на покупку валюты нажмите кнопку «Создать заявку» на форме «Покупка валюты» (меню Операции с валютой). Заполните поля для ввода данных.

Внимание! Наименования обязательных для заполнения полей выделены красным. При попытке отправить в банк или подписать документ с пустым обязательным полем, система выдаст соответствующую ошибку.

Если вы хотите, чтобы все секции заявки на покупку валюты отображались на одной форме, установите флажок «Заявка на покупку валюты в виде одностраничной формы» в меню Мой iFOBS/Персональные настройки/Настройка консоли.

#### IBAN

Создание новой заявки на покупку валюты 🚱

| Номер* Сумма* Валюта*                           |                                     |                    |
|-------------------------------------------------|-------------------------------------|--------------------|
| 1030326 100.00 EUR -                            | Тип комиссии                        | Курс               |
| Сумма указывается в гривне                      | Удержать с суммы на покуп           | ку* 💿 Рыночный*    |
|                                                 | Списать с нашего счета *            | Фикс. *            |
|                                                 | 💿 Перечислить на счет в банк        | е* 💿 По согл. *    |
| Дата заявки * Действ. до                        |                                     |                    |
| 02.07.2019 03.07.2019                           |                                     | Подписи            |
| Вал. счет *                                     |                                     | Подпись 1          |
| UA 24 300006 0000026007800000015   26007800000  | 015   300006   100 EUR   TOB "Mapok |                    |
| IBAN                                            |                                     | Подпись 2          |
|                                                 |                                     |                    |
| Счет банка Курс п                               | юкупки                              |                    |
| 30.00                                           |                                     |                    |
|                                                 |                                     |                    |
| Комиссия<br>Вал. комиссии * Сумма комиссии Коми | ссия (%) Макс. сумма комис.         |                    |
| UAH 🗨 0.00 2                                    | 0.0                                 | 00                 |
|                                                 |                                     |                    |
|                                                 |                                     |                    |
| певыорано                                       |                                     |                    |
|                                                 |                                     |                    |
| Валюту зачислить: 👩 На наш счет                 |                                     |                    |
| Согласно плат. п                                | оруч.                               |                    |
|                                                 |                                     |                    |
| Счет в нац. валюте                              | Плат.                               | поручение          |
| Банк 300006 Банк 3                              | 00006 Дата                          |                    |
| Cuer* Ma ro                                     |                                     |                    |
|                                                 | Номер                               |                    |
| 0A 83 300000 0000002805900 112 ♥ 310740         |                                     | <b></b>            |
|                                                 |                                     |                    |
| Пенс. фонд                                      |                                     |                    |
| IBAN                                            |                                     |                    |
|                                                 |                                     |                    |
| Банк                                            |                                     |                    |
| 300012                                          | ПАТ "Промінвестбанк"                |                    |
|                                                 | 07                                  | Per Nº             |
|                                                 |                                     |                    |
|                                                 |                                     |                    |
| Наименование                                    |                                     |                    |
|                                                 |                                     |                    |
|                                                 |                                     |                    |
|                                                 |                                     |                    |
| Основание покупки                               | Лобавить контракт                   | алить контракт     |
| -                                               | A carrier with barrier and the      | denotes periodente |

#### iFOBS.WebCorporate

| № контракта         Дата контракта         Сумма контракта         Страна           1         10.07.2008         52,380.00         Не выбрано         ✓ | Документы<br> |
|----------------------------------------------------------------------------------------------------|---------------|
| 2.1.в.4 - Неторг.операці» рез-в (відшк.судов.,арбітр.витрат нерез-м)                                                                                    | ~             |
| Цель                                                                                                    |               |
| куплено для імпорту товарів з увезенням їх на митну територію України                                                                                   | $\sim$        |
| Вид экономической деятельности                                                                                                    |               |
| 3 Інше (для новостворюванних суб'єктів господарювання)                                                                                                  |               |
| Наименование товарной группы                                                                                                    |               |
| Кольорові метали і вироби з них                                                                                                    | ~             |
| Наименование банка В010 Страна бенефициара                                                                                                    |               |
| AGRICULTURAL BANK OF LITHUANIA   ВИЛЬНЮС, ЛИТВА 🖌 Ангола                                                                                                | Очистить      |
| Примечание                                                                                                    | ~             |

|                       | ^      |
|-----------------------|--------|
|                       | $\sim$ |
| Комментарий к платежу |        |
|                       |        |
|                       |        |

| Сотрудник, уполномоченный на<br>решение вопросов по договору |   |
|--------------------------------------------------------------|---|
| Контактный телефон                                           | × |

| Отменить | Очистить | Отправить без подписи | Подписать |  |
|----------|----------|-----------------------|-----------|--|
|----------|----------|-----------------------|-----------|--|

## 3.3.3.1. Описание элементов формы «Создание новой заявки на покупку валюты»

| Элемент                       | 0/3 | Описание                                                                                                    |
|-------------------------------|-----|----------------------------------------------------------------------------------------------------|
| Номер                         | +   | Поле предназначено для ввода номера заявки. Номер подставляется автоматически при выборе счета, но вы можете изменить его.                                                                                                    |
|                               |     | Внимание! После отправки документа в банк данное поле становится недоступным для редактирования!                                                                                                    |
| Сумма                         | +   | Поле позволяет ввести сумму заявки                                                                                                    |
| Валюта                        | +   | Из выпадающего списка выберите валюту                                                                                                    |
| Сумма указывается<br>в гривне | -   | Отметьте эту опцию для указания суммы в гривне. Если опция отключена, сумма вводится в выбранной валюте                                                                                                    |
| Дата заявки                   | +   | Поле предназначено для ввода даты создания заявки. По умолчанию при создании заявки система подставляет в него текущую дату. Для ввода даты можно использовать календарь (кнопка )                                                              |
| Действ. до                    | +/- | Конечная дата действия заявки. В зависимости от настроек клиентского<br>места возможны варианты заполнения:<br>• Поле является необязательным к заполнению;<br>• Поле заполняется автоматически текущей датой с возможностью<br>редактирования; |

| Элемент                 | 0/3 | Описание                                                                                                    |
|-------------------------|-----|----------------------------------------------------------------------------------------------------|
|                         |     | • Поле заполнено автоматически без возможности редактирования                                                                                                    |
| Тип комиссии            | +   | Группа селекторных кнопок для выбора типа комиссии: Удержать с<br>суммы на покупку, Списать с нашего счета, Перечислить на счет банка<br>(может отсутствовать). При выборе последнего типа становится<br>доступным для заполнения поле <b>Счет банка</b>                                                                                              |
| Курс                    | +   | Группа селекторных кнопок для выбора курса покупки валюты.                                                                                                    |
|                         |     | Внимание! В зависимости от настройки вашего клиентского места,<br>установленной в банке, вам будут доступны для выбора различные<br>переключатели в секции «Курс»: рыночный (или курс уполномоченного<br>банка), фиксированный, по соглашению (может отсутствовать).                                                                                  |
| Валютный счет           | +   | Поле для указания номера счета, на который будет зачислена покупаемая валюта (выберите его из выпадающего списка).                                                                                                    |
|                         |     | <b>Обратите внимание:</b> если для счета был сгенерирован номер в формате IBAN, система отобразит его наряду с номером счета в старом формате                                                                                                    |
| Счет банка              | +/- | Поле для ввода номера счета банка, на который будет зачислена<br>комиссия (обязательно для заполнения, если выбран тип комиссии<br>«Перечислить на счет в банке»).                                                                                                    |
|                         |     | Вы можете указать номер счета банка в аналитическом формате или<br>формате IBAN. При этом если вы введете номер счета, то поле IBAN<br>станет недоступным для заполнения, и наоборот - если вы введете IBAN,<br>то поле <b>Счет банка</b> станет недоступным и система подставит в него<br>номер счета, извлеченный системой из введенного вами IBAN. |
| Курс покупки            | +/- | Обязательное поле для ввода курса покупки валюты. Поле недоступно, если выбран курс «Уполн. банка»                                                                                                    |
| комиссия                |     |                                                                                                    |
| Вал. комиссии           | N/A | В поле (может отсутствовать) отображается валюта комиссии (согласно требованиям НБУ – гривна)                                                                                                    |
| Сумма комиссии          | -   | Поле для ввода суммы комиссии (может отсутствовать).                                                                                                    |
|                         |     | Внимание! Значение этого поля будет удалено при заполнении поля Комиссия (%), поскольку данные два поля являются взаимоисключающими                                                                                                    |
| Комиссия (%)            | -   | Поле для ввода комиссии в процентах (может отсутствовать).                                                                                                    |
|                         |     | Внимание! Значение этого поля будет удалено при заполнении поля Сумма комиссии                                                                                                    |
| Макс. сумма<br>комиссии | -   | Поле для ввода максимальной суммы комиссии (может отсутствовать)                                                                                                    |
| Счет комиссии           | +/- | Поле для ввода номера счета, с которого будет списана сумма<br>комиссионных (доступны только гривневые счета, согласно требованиям<br>НБУ). Это поле обязательно для заполнения только при выборе типа<br>комиссии «Списать с нашего счета».                                                                                                    |
|                         |     | Обратите внимание: если для счета был сгенерирован номер в формате IBAN, система отобразит его наряду с номером счета в старом формате                                                                                                    |
| СЧЕТА                   |     |                                                                                                    |
| Валюту зачислить        | +   | Группа селекторов для зачисления валюты: На наш счет и Согласно<br>платежному поручению (может отсутствовать, при выборе этого<br>селектора становятся доступными для заполнения поля секции «Плат.<br>поручение»).<br>Внимание! Лаже если кулленная валюта перецисляется «Согласно                                                                   |
|                         |     | платежному поручению», вы все равно должны заполнить поле<br>Валютный счет – его значение будет использовано для определения<br>филиала, в который будет направлен сформированный документ                                                                                                    |
| Счет в нац. валюте      | +   | Секция для указания номера и реквизитов гривневого счета, с которого<br>будет снята сумма для покупки валюты (воспользуйтесь выпадающим<br>списком для выбора).                                                                                                    |
|                         |     | Обратите внимание: если для счета был сгенерирован номер в формате<br>IBAN, система отобразит его наряду с номером счета в старом формате                                                                                                    |

| Элемент                                                                                        | 0/3 | Описание                                                                                                    |
|------------------------------------------------------------------------------------------------|-----|----------------------------------------------------------------------------------------------------|
| Плат. поручение                                                                                | +/- | Если валюта покупается согласно платежному поручению, в секции вводятся его реквизиты. Для ввода даты можно использовать календарь (кнопка )                                                                                                    |
| Пенс. фонд                                                                                     | -   | Секция предназначена для ввода реквизитов отчислений в пенсионный<br>фонд. Поля этой секции автоматически заполняются реквизитами,<br>которые вы указали в предыдущей заявке. Данные доступны для<br>редактирования. Секция может не отображаться.<br>Вы можете указать номер счета в аналитическом формате или формате<br>IBAN. При этом если вы введете номер счета, то поле IBAN станет<br>недоступным для заполнения, и наоборот - если вы введете IBAN, то<br>поле <b>Счет</b> станет недоступным и система подставит в него номер счета,<br>извлеченный системой из введенного вами IBAN                                                                                                    |
| Основание покупки                                                                              | +   | Секция предназначена для ввода контрактов. При нажатии кнопки<br><b>«Добавить контракт»</b> открывается дополнительная секция для ввода<br>информации о контракте (максимальное количество вводимых<br>контрактов – 5). Для удаления контракта используется кнопка<br><b>«Удалить контракт»</b> .<br>Может быть доступен ввод только одного контракта, тогда сумма<br>контракта заполняется автоматически.<br>При нажатии кнопки<br>в поле <b>Документы</b> происходит переход на<br>форму ввода документов в основании покупки валюты. Форма содержит<br>поля для заполнения номера, даты, суммы, типа документа (выбрать из<br>списка: предоплата, счет, акт, ведомость) и кнопки для добавления,<br>изменения, удаления документов в основании покупки.<br>Поле <b>Основание</b> предназначено для ввода информации об основании<br>покупки (выбирается из выпадающего списка справочника НБУ). Поле<br><b>Цель</b> содержит список, из которого нужно выбрать цель покупки<br>валюты. При нажатии кнопки<br>в поле <b>Вид экономической</b><br><b>деятельности</b> открывается справочник «Код операции». Выберите<br>нужную вам запись – и поле заполнится данными из справочника.<br>В поле <b>Наименование товарной группы</b> нужно выбрать запись из<br>подключенного справочника. Аналогично – в поле <b>Наименование</b><br><b>банка В010</b> . В поле <b>Страна бенефициара</b> необходимо выбрать страну<br>из выпадающего списка.<br>Кнопка <b>«Очистить»</b> позволяет очистить поля секции «Основание<br>покупки». Но если в основании были введены документы, сначала<br>необходимо удалить их, а затем очистить поля секции |
| Примечание                                                                                     | -   | Секция предназначена для ввода <b>примечания</b> (максимальное количество символов – 254) и комментария к платежу (до 160 символов)                                                                                                    |
| Сотрудник,<br>уполномоченный<br>на решение<br>вопросов по<br>договору<br>Контактный<br>телефон | -   | Секция для ввода Ф.И.О. и телефона сотрудника, уполномоченного на решение вопросов по заявке на покупку валюты. Данные можно внести вручную или выбрать из справочника. Секция может не отображаться                                                                                                    |
| Подписи                                                                                        | N∖A | Поля содержат сведения о первой и второй электронных подписях, наложенных на документ                                                                                                    |

Заполнив все поля документа, подпишите его, нажав кнопку «Подписать».

Если правила приема документов в банке не требуют наложения электронной подписи, вы можете отправить неподписанный документ в банк, нажав кнопку **«Отправить без подписи»**.

После успешной отправки документа система выдаст соответствующее сообщение, после чего можно перейти к списку для просмотра, редактирования либо распечатки документа.

### 3.3.4. Заявки на продажу валюты

Чтобы просмотреть список заявок на продажу валюты, выберите меню **Операции с валютой/Продажа валюты.** 

|               |                  |                 |                                    |                  |                | Заявки на           | а продажу валют | ы                             |            |
|---------------|------------------|-----------------|------------------------------------|------------------|----------------|---------------------|-----------------|-------------------------------|------------|
| Создать заяви | <b>су</b> Пенати | ь документов    |                                    | Экспорт доку     | ментов         | XML-формат          | •               |                               |            |
| 🗸 Наложить    | подпись банка    |                 |                                    |                  |                |                     |                 |                               |            |
|               |                  |                 |                                    |                  |                |                     |                 |                               |            |
| CTD3          |                  |                 | 30 -2 //                           | <b>Фильто</b> [  |                | 90                  |                 |                               |            |
| C Cipa        | inida T          |                 | ··· ··                             | <u>winterp</u> 1 | териод в днях. |                     |                 |                               |            |
| Номер         | Дата 🔸           | Плательщик      | Счет                               | Сумма            | Валюта         | Банк                | Гривневый       | Статус                        | Документы  |
|               |                  |                 |                                    |                  |                | гривневого<br>счета | счет            |                               | для печати |
| ok            | ok               | ok              | ok                                 | ok               | ok             | ok                  | ok              | все данные 👻                  |            |
|               |                  |                 | UA 69 300006                       |                  |                |                     |                 |                               |            |
| 43254         | 17.05.2019       | КАРТЫ_ЭКВИНОКС2 | 2600380000020                      | 1.02             | EUR            | 300006              | 2605980000007   | введен                        |            |
| 115           | 12 04 2019       | второй ю к      | UA 83 300006<br>000000260590011289 | 4.00             | FUD            | 300006              |                 | Врелен                        |            |
| 115           | 12.04.2013       | bror ovrio.it.  | 260590011289                       | 4.00             | LOIX           | 500000              | 2600080000034   | высден                        |            |
| 152601        | 08.04.2019       | ТОВ "Марокко"   | 2605500000005                      | 1.00             | Lien           | 200006              | 260040044020    | Введен                        |            |
| 1             | 28 02 2019       | КАРТЫ ЭКВИНОКС2 | UA 52 300006<br>000002605880000008 | 3                |                |                     |                 | Не все полписи                |            |
| · ·           | 20.02.2010       |                 | 2605880000008                      |                  | Счет           | отобража            | ется в          |                               |            |
| F2            | 12.07.2018       | ТОВ "Марокко"   | 2605500000005                      | 1.1              | фор            | мате IBA            | Nив             | Введен                        |            |
| 35454         | 19.03.2018       | ЧЕТВЕРТЫЙ УК    | 26000426153729                     | 3.0              |                | формате             | )               | Требует ОТР-<br>подтверждения |            |
| 3             | 05.03.2018       | ТОВ "Марокко"   | 2605500000005                      | 1,111.00         | анали          | тического           | счета           | Не все подписи                |            |
| 1             | 03.03.2018       | Третий у. к.    | 2600760000033                      | 11.00            |                |                     |                 | Введен                        |            |
| 1             | 01.03.2018       | ТОВ "Марокко"   | 2605500000005                      | 10.00            | 050            | 300006              | 260040011030    | Введен                        |            |
| 3             | 01.03.2018       | ВТОРОЙ Ю.К.     | 2600080000034                      | 8.00             | USD            | 300006              | 260040011289    | Введен                        |            |

**Обратите внимание:** если для счета был сгенерирован номер в формате IBAN, система отобразит его наряду с номером счета в старом формате.

Каждая ячейка, соответствующая документу, является ссылкой, с помощью которой вы можете перейти к форме Просмотра/редактирования заявки на продажу валюты.

Для создания новой заявки на продажу валюты нажмите кнопку **«Создать заявку»** на форме «Продажа валюты» (меню **Операции с валютой**). Заполните поля для ввода данных.

Если вы хотите, чтобы все секции заявки на продажу валюты отображались на одной форме, установите флажок **«Заявка на продажу валюты в виде одностраничной формы»** в меню *Мой iFOBS/Персональные настройки/Настройка консоли.* 

| помер - сумма - Валюта -                                                                                                    |                                                                                                    |                      |  |  |  |
|----------------------------------------------------------------------------------------------------|----------------------------------------------------------------------------------------------------|----------------------|--|--|--|
| 43255 100.00 EUR 💌                                                                                                    | Тип комиссии                                                                                                    | Курс                 |  |  |  |
| Дата заявки * Действ. до                                                                                                    | Удержать с суммы на продажу*                                                                                                    | Рыночный *           |  |  |  |
| 02.07.2019                                                                                                    | Списать с нашего счета *                                                                                                    | ФИКС.*               |  |  |  |
|                                                                                                    | Перечислить на счет в банке -                                                                                                    |                      |  |  |  |
|                                                                                                    |                                                                                                    |                      |  |  |  |
| Вал. счет *                                                                                                    | Курс продажи                                                                                                    | Подписи              |  |  |  |
| UA 69 300006 0000026003800000020   26003800                                                                                                    | 000020   300006   54 🗸                                                                                                    | Подпись 1            |  |  |  |
|                                                                                                    |                                                                                                    | Поллион 2            |  |  |  |
|                                                                                                    |                                                                                                    | Подпись 2            |  |  |  |
|                                                                                                    |                                                                                                    |                      |  |  |  |
| Комиссия                                                                                                    |                                                                                                    |                      |  |  |  |
| Вал. комиссии* Сумма комиссии Ко                                                                                                    | миссия (%) Макс. сумма комис.                                                                                                    |                      |  |  |  |
| UAH 🗨 2.4                                                                                                    | 4 0.00                                                                                                    |                      |  |  |  |
| Счет комиссии                                                                                                    |                                                                                                    |                      |  |  |  |
| Не выбрано                                                                                                    | -                                                                                                    |                      |  |  |  |
| ID AN                                                                                                    |                                                                                                    |                      |  |  |  |
| IDAN                                                                                                    |                                                                                                    |                      |  |  |  |
| Сиет банка                                                                                                    |                                                                                                    |                      |  |  |  |
|                                                                                                    |                                                                                                    |                      |  |  |  |
|                                                                                                    |                                                                                                    |                      |  |  |  |
|                                                                                                    |                                                                                                    |                      |  |  |  |
|                                                                                                    |                                                                                                    | WY CUSTOR            |  |  |  |
| из списка корреспондентов                                                                                                    |                                                                                                    | MX CHETUB            |  |  |  |
| Счет для зачисления гривны UA 85 30                                                                                                    | Счет для зачисления гривны UA 85 300006 00000260000000094   260000000094   300006   715.01 UA                                                                                                    |                      |  |  |  |
|                                                                                                    |                                                                                                    |                      |  |  |  |
|                                                                                                    |                                                                                                    |                      |  |  |  |
| Банк* 300006                                                                                                    | Банк 300006                                                                                                    |                      |  |  |  |
| Банк* 300006<br>IBAN Номер                                                                                                    | Банк 300006<br>Ид. код *                                                                                                    |                      |  |  |  |
| Банк* 300006<br>IBAN Номер<br>UA 85 300006 00000260000 260000000000                                                                                                    | Банк 300006<br>Ид. код *<br>4 65213652                                                                                                    |                      |  |  |  |
| Банк* 300006<br>IBAN Номер<br>UA 85 300006 00000260000 260000000009<br>Наименование                                                                                                    | Банк 300006<br>Ид. код *<br>4 65213652<br>корреспондента *                                                                                                    |                      |  |  |  |
| Банк* 300006<br>IBAN Номер<br>UA 85 300006 00000260000 260000000009<br>Наименование<br>Украинская нес                                                                                                    | Банк 300006<br>Ид. код *<br>4 65213652<br>корреспондента *<br>фтяная компания                                                                                                    |                      |  |  |  |
| Банк* 300006<br>IBAN Номер<br>UA 85 300006 00000260000 260000000009<br>Наименование<br>Украинская нео                                                                                                    | Банк 300006<br>Ид. код *<br>4 65213652<br>корреспондента *<br>фтяная компания                                                                                                    |                      |  |  |  |
| Банк* 300006<br>IBAN Номер<br>UA 85 300006 00000260000 260000000009<br>Наименование<br>Украинская нес                                                                                                    | Банк 300006<br>Ид. код*<br>4 65213652<br>корреспондента*<br>фтяная компания                                                                                                    |                      |  |  |  |
| Банк* 300006<br>IBAN Номер<br>UA 85 300006 00000260000 260000000000<br>Наименование<br>Украинская нес                                                                                                    | Банк 300006<br>Ид. код*<br>4 65213652<br>корреспондента*<br>фтяная компания                                                                                                    |                      |  |  |  |
| Банк* 300006<br>IBAN Номер<br>UA 85 300006 00000260000 2600000<br>Наименование<br>Украинская нес<br>Основание продажи                                                                                                    | Банк 300006<br>Ид. код *<br>4 65213652<br>корреспондента *<br>фтяная компания<br>Добавить контракт Уд                                                                                                    | далить контракт      |  |  |  |
| Банк* 300006<br>IBAN Номер<br>UA 85 300006 00000260000 260000000009<br>Наименование<br>Украинская ней<br>Основание продажи                                                                                                    | Банк 300006<br>Ид. код*<br>4 65213652<br>корреспондента*<br>фтяная компания<br>Добавить контракт УД                                                                                                    | далить контракт      |  |  |  |
| Банк* 300006<br>IBAN Номер<br>UA 85 300006 00000260000 2600000 260000000009<br>Наименование<br>Украинская нес<br>Основание продажи Дата контракта                                                                                                    | Банк 300006<br>Ид. код*<br>4 65213652<br>корреспондент а *<br>фтяная компания<br>Добавить контракт Уд                                                                                                    | далить контракт      |  |  |  |
| Банк* 300006<br>IBAN Номер<br>UA 85 300006 00000260000 260000000000<br>Наименование<br>Украинская нес<br>Основание продажи Дата контракта<br>123 10.08.2008                                                                                                    | Банк 300006<br>Ид. код *<br>4 65213652<br>корреспондента *<br>фтяная компания<br>Фобавить контракт Уд<br>Сумма контракта Страна<br>15.00 Індія                                                                                                    | далить контракт      |  |  |  |
| Банк* 300006<br>IBAN Номер<br>UA 85 300006 00000260000 2600000 2600000000<br>Наименование<br>Украинская ней<br>Основание продажи Дата контракта<br>123 10.08.2008                                                                                                    | Банк 300006<br>Ид. код*<br>4 65213652<br>корреспондента*<br>фтяная компания<br>Фобавить контракт У/<br>Сумма контракта Страна<br>15.00 Індія                                                                                                    | далить контракт      |  |  |  |
| Банк* 300006<br>IBAN Номер<br>UA 85 300006 00000260000 2600000 260000000009<br>Наименование<br>Украинская неи<br>Украинская неи<br>Основание продажи Дата контракта<br>123 Дата контракта<br>123 10.08.2008                                                                                                    | Банк 300006<br>Ид. код*<br>4 65213652<br>корреспондента*<br>фтяная компания<br>Добавить контракт Уд<br>Сумма контракта Страна<br>15.00 Індія                                                                                                    | далить контракт      |  |  |  |
| Банк* 300006<br>IBAN Номер<br>UA 85 300006 00000260000 260000000000<br>Наименование<br>Украинская нес<br>Основание продажи<br>№ контракта Дата контракта<br>123 10.08.2008<br>Основание<br>3.2.а - За інвест.операціями щодо повернення пр                                                                                                    | Банк 300006<br>Ид. код *<br>4 65213652<br>корреспондента *<br>фтяная компания<br>Добавить контракт У/<br>Сумма контракта Страна<br>15.00 Індія                                                                                                    | далить контракт      |  |  |  |
| Банк* 300006<br>IBAN Номер<br>UA 85 300006 00000260000 260000000000<br>Наименование<br>Украинская нес<br>Украинская нес<br>Основание продажи Дата контракта<br>123 До.08.2008<br>Основание<br>3.2.а - За інвест.операціями щодо повернення пр<br>Цель<br>Продано виручку в іноземній валюті, що налійшля                                                                                                    | Банк 300006<br>Ид. код *<br>4 65213652<br>корреспондента *<br>фтяная компания<br>Фобавить контракт У/<br>Сумма контракта Страна<br>15.00 Індія<br>ямих інвестицій                                                                                                    | далить контракт      |  |  |  |
| Банк* 300006<br>IBAN Номер<br>UA 85 300006 00000260000 2600000 260000000009<br>Наименование<br>Украинская неи<br>Украинская неи<br>Основание продажи Дата контракта<br>123 Дата контракта<br>123 10.08.2008<br>Основание<br>3.2.а - За інвест.операціями щодо повернення пр<br>Цель<br>продано виручку в іноземній валюті, що надійшля                                                                                                    | Банк 300006<br>Ид. код *<br>4 65213652<br>корреспондента *<br>фтяная компания<br>Добавить контракт Уд<br>Сумма контракт Уд<br>Сумма контракта Страна<br>15.00 Індія<br>ямих інвестицій                                                                                               | далить контракт      |  |  |  |
| Банк* 300006<br>IBAN Номер<br>UA 85 300006 00000260000 2600000 260000000009<br>Наименование<br>Украинская нес<br>Украинская нес<br>Основание продажи //<br>Nº контракта Дата контракта<br>123 10.08.2008                                                                                                    | Банк 300006<br>Ид. код*<br>4 65213652<br>корреспондента*<br>фтяная компания<br>10бавить контракта<br>Сумма контракта<br>15.00 Гндія<br>ямих інвестицій<br>а з-за кордону на рахунок резидента-експортер                                                                              | алить контракт       |  |  |  |
| Банк* 300006          IBAN       Номер         UA 85 300006 00000260000       2600000000009         Наименование       Украинская нес         Украинская нес       Украинская нес         Основание продажи       Д         123       10.08.2008         Основание       3.2.а - За інвест.операціями щодо повернення пр         Цель       продано виручку в іноземній валюті, що надійшля         Вид экономической деятельности       3         Інше (для новостворюва       1                                                                                                    | Банк 300006<br>Ид. код *<br>4 65213652<br>корреспондента *<br>фтяная компания<br>Фтяная компания<br>Фобавить контракта<br>Сумма контракта<br>15.00 Гндія<br>ямих інвестицій<br>а з-за кордону на рахунок резидента-експортер                                                         | далить контракт<br>У |  |  |  |
| Банк* 300006          IBAN       Номер         UA 85 300006 00000260000       2600000000009         Наименование       Украинская ней         Украинская ней       Украинская ней         Основание продажи       Д         № контракта       Дата контракта         123       10.08.2008         Основание       3.2.а - За інвест.операціями щодо повернення пр         Цель       продано виручку в іноземній валюті, що надійшля         Вид экономической деятельности       3         Пише (для новостворюва         Наименование товарной группы                                                                                                    | Банк 300006<br>Ид. код *<br>4 65213652<br>корреспондента *<br>фтяная компания<br>Фобавить контракт Уд<br>Сумма контракта Страна<br>15.00 Індія<br>ямих інвестицій<br>а з-за кордону на рахунок резидента-експортер                                                                   | далить контракт      |  |  |  |
| Банк* 300006<br>IBAN Номер<br>UA 85 300006 00000260000 2600000 260000000009<br>Наименование<br>Украинская неи<br>Украинская неи<br>Украинская неи<br>Украинская неи<br>Основание продажи Дата контракта<br>123 Дата контракта<br>123 10.08.2008<br>Основание<br>3.2.а - За інвест.операціями щодо повернення пр<br>Цель<br>Продано виручку в іноземній валюті, що надійшля<br>Вид экономической деятельности<br>                                                                                                    | Банк 300006<br>Ид. код*<br>4 65213652<br>корреспондента*<br>фтяная компания<br>Добавить контракт Уд<br>Сумма контракт Уд<br>Сумма контракт Уд<br>Сумма контракт Цидія<br>15.00 Індія<br>ямих інвестицій<br>а з-за кордону на рахунок резидента-експортер                             | далить контракт      |  |  |  |
| Банк* 300006<br>IBAN Номер<br>UA 85 300006 00000260000 2600000 260000000009<br>Наименование<br>Украинская нес<br>Украинская нес<br>Украинская нес<br>Основание продажи Дата контракта<br>123 10.08.2008<br>Основание<br>3.2.а - За інвест.операціями щодо повернення пр<br>Цель<br>продано виручку в іноземній валюті, що надійшля<br>Вид экономической деятельности<br>З Інше (для новостворюва<br>Наименование товарной группы<br>Літальні та космічні апарати<br>Наименование банка В010                                                                                                    | Банк 300006<br>Ид. код*<br>4 65213652<br>корреспондента*<br>фтяная компания<br>10бавить контракт У/<br>Сумма контракт У/<br>Сумма контракта Страна<br>15.00 Індія<br>ямих інвестицій<br>а з-за кордону на рахунок резидента-експортер<br>анних суб'єктів господарювання)             | далить контракт      |  |  |  |
| Банк* 300006<br>IBAN Номер<br>UA 85 300006 00000260000 2600000 26000000009<br>Наименование<br>Украинская нес<br>Украинская нес<br>Нациенование банка Вото<br>МУМБАЙ, ИНДИЯ | Банк 300006<br>Ид. код *<br>4 65213652<br>корреспондента *<br>фтяная компания<br>Фтяная компания<br>Обавить контракта<br>Сумма контракта<br>15.00 Гндія<br>ямих інвестицій<br>а з-за кордону на рахунок резидента-експортер<br>анних суб'єктів господарювання)<br>Страна бенефициара | далить контракт      |  |  |  |

| Примечание                                                   | < >   |
|--------------------------------------------------------------|-------|
| Комментарий к платежу                                        |       |
| Сотрудник, уполномоченный на<br>решение вопросов по договору | <br>x |
| Отменить Очистить Отправить без подписи Подписать            |       |

**Внимание!** Наименования обязательных для заполнения полей выделены красным. При попытке отправить в банк или подписать документ с пустым обязательным полем, система выдаст соответствующую ошибку.

## 3.3.4.1. Описание элементов формы «Создание новой заявки на продажу валюты»

| Элемент        | 0/3 | Описание                                                                                                    |
|----------------|-----|----------------------------------------------------------------------------------------------------|
| Номер          | +   | Поле предназначено для ввода номера документа. Номер подставляется автоматически при выборе счета, но вы можете изменить его.                                                                                                    |
|                |     | Внимание! После отправки документа в банк данное поле становится<br>недоступным для редактирования!                                                                                                    |
| Сумма          | +   | Поле позволяет ввести сумму заявки                                                                                                    |
| Валюта         | +   | Поле предназначено для выбора валюты из списка                                                                                                    |
| Дата заявки    | +   | Поле предназначено для ввода даты создания заявки. По умолчанию система подставляет в него текущую дату                                                                                                    |
| Действ. до     | +/- | Конечная дата действия заявки. В зависимости от настроек клиентского места возможны варианты заполнения:                                                                                                    |
|                |     | • Поле является необязательным к заполнению;                                                                                                    |
|                |     | <ul> <li>Поле заполняется автоматически текущей датой с возможностью<br/>редактирования;</li> </ul>                                                                                                    |
|                |     | • Поле заполнено автоматически без возможности редактирования                                                                                                    |
| Тип комиссии   | +   | Группа селекторных кнопок для выбора типа комиссии (удержать с<br>суммы на продажу, списать с нашего счета, перечислить на счет в банке<br>(может отсутствовать))                                                                                                    |
| Курс           | +   | Группа селекторных кнопок для выбора курса покупки валюты.                                                                                                    |
|                |     | Внимание! В зависимости от настройки вашего клиентского места,<br>установленной в банке, вам будут доступны для выбора различные<br>переключатели в секции «Курс»: рыночный (или курс уполномоченного<br>банка), фиксированный, по согласованию (может отсутствовать) |
| Вал. счет      | +   | Поле содержит список, в котором доступны счета в зависимости от выбранной вами валюты.                                                                                                    |
|                |     | Обратите внимание: если для счета был сгенерирован номер в формате<br>IBAN, система отобразит его наряду с номером счета в старом формате                                                                                                    |
| Курс продажи   | +/- | Поле для указания минимального курса обмена валют. Обязательно для заполнения, если выбран курс «Фикс.»                                                                                                    |
| Вал. комиссии  | N/A | Поле (может отсутствовать) для указания валюты комиссии (по<br>умолчанию - гривна)                                                                                                    |
| Сумма комиссии | -   | Поле для ввода суммы комиссии (может отсутствовать).                                                                                                    |
|                |     | Внимание! Значение этого поля будет удалено при заполнении поля Комиссия (%), поскольку данные два поля являются взаимоисключающими                                                                                                    |

| Элемент                                                                             | 0/3 | Описание                                                                                                    |
|-------------------------------------------------------------------------------------|-----|----------------------------------------------------------------------------------------------------|
| Комиссия (%)                                                                        | -   | Поле для указания комиссии в процентах (может отсутствовать).                                                                                                    |
|                                                                                     |     | Внимание! Значение этого поля будет удалено при заполнении поля<br>Сумма комиссии, поскольку данные два поля являются<br>взаимоисключающими                                                                                                    |
| Макс. сумма<br>комиссии                                                             | -   | Поле для ввода максимальной суммы комиссии (может отсутствовать)                                                                                                    |
| Счет комиссии                                                                       | +/- | Поле содержит список, в котором доступны счета в зависимости от<br>выбранной вами валюты комиссии. Это поле будет активным и<br>обязательным для заполнения только для типа комиссии «Списать с<br>нашего счета».<br>Обратите внимание: если для счета был сгенерирован номер в формате<br>IBAN, система отобразит его наряду с номером счета в старом формате                                                                                                    |
| Счет банка                                                                          | +/- | Поле для ввода счета банка. Это поле будет активным и обязательным<br>для заполнения только для типа комиссии «Перечислить на счет в<br>банке».<br>Вы можете указать или номер счета, или IBAN. При этом если вы введете<br>номер счета, то поле IBAN станет недоступным для заполнения, и<br>наоборот - если вы введете IBAN, то поле <b>Счет банка</b> будет выведен<br>номер счета, извлеченный системой из введенного вами IBAN                                                                                                    |
| Счета                                                                               | +   | При помощи переключателей <b>«Из списка корреспондентов»</b> или <b>«Из<br/>списка своих счетов»</b> выберите нужный тип счета.<br>Поле <b>Ид. код</b> может заполняться автоматически при изменении поля<br><b>Вал. счет.</b> тогла оно недоступно для редактирования                                                                                                    |
| Счет для<br>зачисления гривны                                                       | +   | Секция содержит поля для ввода реквизитов банка (вы можете<br>воспользоваться кнопкой для вызова справочника банков), номера<br>счета, идентификационного кода, наименования. Кнопка либо<br>выпадающий список в поле Счет для зачисления гривны служит для<br>выбора счета из списка и автоматического заполнения полей секции.<br>Обратите внимание: если для счета был сгенерирован номер в<br>формате IBAN, система отобразит его наряду с номером счета в старом<br>формате                                                                                                    |
| Основание<br>продажи                                                                | +   | Секция предназначена для ввода контрактов (кнопка <b>«Добавить</b><br>контракт», максимальное количество вводимых контрактов – 5). Для<br>удаления контракта используется кнопка <b>«Удалить контракт».</b><br>В поле <b>Основание</b> значение выбирается из выпадающего списка<br>справочника НБУ. Поле <b>Цель</b> содержит список, из которого нужно<br>выбрать цель продажи валюты. При нажатии кнопки<br>в поле <b>Вид</b><br><b>экономической деятельности</b> открывается справочник «Код<br>операции». Выберите нужную вам запись – и поле заполнится данными<br>из справочника.<br>В поле <b>Наименование товарной группы</b> нужно выбрать запись из<br>подключенного справочника. Аналогично – в поле <b>Наименование</b><br><b>банка В010</b> . В поле <b>Страна бенефициара</b> необходимо выбрать страну<br>из выпадающего списка.<br>Кнопка <b>«Очистить»</b> позволяет очистить поля секции «Основание<br>продажи». Но если в основании были введены документы, сначала<br>необходимо удалить их (кнопка <b>«Удалить контракт»</b> ), а затем<br>очистить поля секции |
| Примечание                                                                          | -   | Секция предназначена для ввода примечания и комментария к<br>платежу                                                                                                    |
| Сотрудник,<br>уполномоченный<br>на решение<br>вопросов по<br>договору<br>Контактный | -   | Секция для ввода Ф.И.О. и телефона сотрудника, уполномоченного на<br>решение вопросов по заявке на продажу валюты. Данные можно внести<br>вручную или выбрать из справочника. Секция может не отображаться                                                                                                    |

| Элемент | 0/3 | Описание                                                                              |
|---------|-----|---------------------------------------------------------------------------------------|
| телефон |     |                                                                                       |
| Подписи | N∖A | Поля содержат сведения о первой и второй электронных подписях, наложенных на документ |

Заполнив все поля документа, подпишите его, нажав кнопку «Подписать».

Если правила приема документов в банке не требуют наложения электронной подписи, вы можете отправить неподписанный документ в банк, нажав кнопку **«Отправить без подписи»**.

После успешной отправки документа система выдаст соответствующее сообщение, после чего можно перейти к списку для просмотра, редактирования либо распечатки документа.

#### 3.3.5. Заявки на конверсию валюты

Чтобы просмотреть список заявок на конверсию валюты, выберите меню **Операции** с валютой/Конверсия валюты.

|               |                  |                  |                                                     |                   |                   | Заявки на конверси                       | ю валюты 🧐              |
|---------------|------------------|------------------|-----------------------------------------------------|-------------------|-------------------|------------------------------------------|-------------------------|
| Создать заявк | <b>у</b> Пенать  | документов       |                                                     | Экспорт           | г документов      | XML-формат 💌                             |                         |
| 🔽 Наложить г  | тодпись банка    |                  |                                                     |                   |                   |                                          |                         |
|               |                  |                  |                                                     |                   |                   |                                          |                         |
| < 🕻 Стран     | ница 1           | ok 🗲 ≫           | из 38 <mark>г<sup>2</sup> б</mark>                  | <u>Фил</u>        | ытр Период в Д    | днях: 90 💌                               |                         |
| Номер         | Дата 🤟<br>заявки | Плательщик       | Счет списания                                       | Валюта<br>продажи | Валюта<br>покупки | Статус                                   | Документы<br>для печати |
| ok            | ok               | ok               | ok                                                  | ok                | ok                | все данные 💌                             |                         |
| 62            | 15.04.2019       | ТОВ<br>"Марокко" | 260370011030                                        | EUR               | USD               | Отклонен                                 |                         |
| 570047125     | 09.04.2019       | Третий у. к.     | 2600030000006                                       | USD               | EUR               | Введен                                   |                         |
| 59            | 08.04.2019       | ТОВ<br>"Марокко" | 2605500000005                                       | USD               | EUR               | Введен                                   |                         |
| 570047124     | 04.04.2019       | Третий у. к.     | 2600030000006                                       | USD               | EUR               |                                          |                         |
| 570139        | 13.07.2018       | ТОВ<br>"Марокко" | 260370011030                                        | EUR               |                   |                                          |                         |
| 54262         | 13.07.2018       | ВТОРОЙ<br>Ю.К.   | UA 83 300006<br>0000000260590011289<br>260590011289 | EUR               |                   | формате IBAN и в                         |                         |
| 54263         | 13.07.2018       | ВТОРОЙ<br>Ю.К.   | UA 83 300006<br>000000260590011289<br>260590011289  | EUR               | изо ан            | формате<br>алитического сче <sup>.</sup> | га                      |
| 570138        | 13.07.2018       | Третий у. к.     | 26254741822569                                      | EUR               | USD               |                                          |                         |
| 54264         | 13.07.2018       | ВТОРОЙ<br>Ю.К.   | UA 83 300006<br>0000000260590011289<br>260590011289 | EUR               | USD               | Не все подписи                           |                         |
| 570137        | 13.07.2018       | Третий у. к.     | 26254741822569                                      | EUR               | USD               | Не все подписи                           |                         |

**Обратите внимание:** если для счета был сгенерирован номер в формате IBAN, система отобразит его наряду с номером счета в старом формате.

Каждая ячейка, соответствующая документу, является ссылкой, с помощью которой вы можете перейти к форме просмотра/редактирования заявки на конверсию валюты.

Для создания новой заявки на конверсию валюты нажмите кнопку **«Создать заявку»** на форме «Конверсия валюты» (меню **Операции с валютой**). Заполните поля для ввода данных.

**Внимание!** Для возможности осуществления конверсионных операций у вас должны быть открыты счета в соответствующих иностранных валютах, а также счет в национальной валюте для списания комиссии.

По отдельному согласованию с вашим банком, вы можете зачислить покупаемую валюту на счет, открытый в другом банке, или на счет вашего партнера. Для этого вам

нужно в секции **Куда перечислить** установить переключатель **Согласно плат.** поручению и указать номер и дату платежного поручения (валютного документа или документа SWIFT), согласно которому банком должно быть произведено перечисление валюты.

Обработка таких заявок в банке осуществляется вручную, согласно выстроенному бизнес-процессу, и такие случаи индивидуальны.

|                                                                                                    | Создание нового документа конверсии вал                                                                                                    |
|----------------------------------------------------------------------------------------------------|----------------------------------------------------------------------------------------------------|
| Номер* Дата заявки*<br>63 02.07.2019                                                                                                    | Действительна до                                                                                                    |
| Цель *                                                                                                    |                                                                                                    |
| Оплата по договору                                                                                                    |                                                                                                    |
| Комментарий                                                                                                    |                                                                                                    |
| Договор №33                                                                                                    |                                                                                                    |
| <ul> <li>Рыночный</li> <li>Фикс.</li> </ul>                                                                                                    | 1                                                                                                    |
| Продажа                                                                                                    | Покупка                                                                                                    |
| Сумма * 0.00<br>Валюта * EUR •<br>Счет UA 24 300006 0000026007800 •                                                                                          | Сумма*       100.00       Валюта*       USD       ▼         Счет       Не выбрано       ▼         Куда перечислить       Номер*       123         ○       На наш счет       Дата*       02.07.2019 |
| Комиссия Процент 1.3 Сумма Валюта* UAH Списать с нашего счета* UA 85 300006 00000260000000094   26000 Зачислить на счет (IBAN) Зачислить на счет 26004001913 | Дополнительная информация<br>Название<br>ТОВ "Марокко"<br>Адрес*<br>47896, обл. АРК, м. Алушта, вул. У<br>Контактная информация                                                                    |

3.3.5.1. Описание элементов формы «Создание нового документа конверсии валюты»

Отменить Очистить Отправить без подписи Подписать

| Элемент          | 0/3 | Описание                                                                                                    |
|------------------|-----|----------------------------------------------------------------------------------------------------|
| Номер            | +   | Поле предназначено для ввода номера документа. Номер подставляется автоматически при выборе счета, но вы можете изменить его. Внимание! После отправки документа в банк данное поле становится |
|                  |     | недоступным для редактирования!                                                                                                    |
| Дата заявки      | +   | Поле предназначено для ввода даты создания заявки. По умолчанию система подставляет в него текущую дату                                                                                        |
| Действительна до | +/- | Конечная дата действия заявки. В зависимости от настроек клиентского места возможны варианты заполнения:                                                                                       |
|                  |     | <ul> <li>Поле является необязательным к заполнению;</li> </ul>                                                                                                    |
|                  |     | <ul> <li>Поле заполняется автоматически текущей датой с возможностью<br/>редактирования;</li> </ul>                                                                                            |
|                  |     | • Поле заполнено автоматически без возможности редактирования                                                                                                    |

| Элемент                                    | 0/3 | Описание                                                                                                    |
|--------------------------------------------|-----|----------------------------------------------------------------------------------------------------|
| Документы                                  | -   | При нажатии кнопки происходит переход на форму для ввода<br>документов в основании конверсии валюты. Форма содержит поля для<br>заполнения номера, даты, суммы, типа документа (выбрать из списка<br>тип: предоплата, счет, акт, ведомость) и кнопки для добавления,<br>изменения, удаления документов в основании конверсии.<br>Видимость кнопки зависит от установленной банком настройки |
| Цель                                       | +   | Поле (может отсутствовать) для ввода информации о цели конверсии (максимальное количество символов – 160)                                                                                                    |
| Комментарий                                | +   | Поле для ввода комментария к заявке (максимальное количество символов – 160)                                                                                                    |
| Курс                                       | +   | Группа селекторных кнопок для выбора курса конверсии валюты.                                                                                                    |
|                                            |     | Внимание! В зависимости от настройки вашего клиентского места,<br>установленной в банке, вам будут доступны для выбора различные<br>переключатели в секции «Курс»: рыночный (или курс уполномоченного<br>банка), фиксированный.                                                                                                    |
| Курс конверсии                             | +/- | Поле для указания курса конверсии валюты. Обязательно для<br>заполнения в том случае, если выбрано значение курса «Фикс.»                                                                                                    |
| Продажа                                    | +   | Секция содержит поля для ввода данных о продаже валюты: сумма,<br>валюта (выберите из списка), счет списания (в списке доступны счета в<br>зависимости от выбранной вами валюты).                                                                                                    |
|                                            |     | Обратите внимание: если для счета был сгенерирован номер в формате IBAN, система отобразит его наряду с номером счета в старом формате.                                                                                                    |
|                                            |     | Внимание! Поле Сумма будет рассчитано и заполнено автоматически, если вы уже указали сумму в секции «Покупка» и указали курс                                                                                                    |
| Покупка                                    | +   | Секция содержит поля для ввода данных о покупке валюты.                                                                                                    |
|                                            |     | Внимание! Поле Сумма будет рассчитано и заполнено автоматически, если вы уже указали сумму в секции «Продажа» и указали курс.                                                                                                    |
| Куда перечислить                           | +   | Переключатель позволяет указать, куда следует перечислить покупаемую валюту:                                                                                                    |
|                                            |     | <ol> <li>На наш счет – покупаемая валюта зачисляется на соответствующий<br/>валютный счет клиента, открытый в этом банке;</li> </ol>                                                                                                    |
|                                            |     | <ol> <li>Согласно плат. поручению - покупаемая валюта зачисляется на<br/>счет, открытый в другом банке (либо счет партнера в этом банке).</li> </ol>                                                                                                    |
|                                            |     | В зависимости от выбора варианта, следует указать либо номер счета в поле <b>Счет</b> (для первого варианта), либо номер и дату платежного поручения (для второго варианта).                                                                                                    |
|                                            |     | Обратите внимание: если для счета был сгенерирован номер в формате IBAN, система отобразит его наряду с номером счета в старом формате                                                                                                    |
| Комиссия                                   | +   | Секция (может отсутствовать) для ввода данных о комиссии: процент, сумма, валюта, счет списания, счет зачисления комиссии.                                                                                                    |
|                                            |     | Внимание! Значения полей Процент и Сумма являются<br>взаимоисключающими.                                                                                                    |
|                                            |     | Обратите внимание: если для счета списания был сгенерирован номер в формате IBAN, система отобразит его наряду с номером счета в старом формате.                                                                                                    |
|                                            |     | В поле Зачислить на счет вы можете указать номер счета, в поле<br>Зачислить на счет (IBAN) – номер счета в формате IBAN. При этом<br>если вы введете номер счета, то поле для ввода IBAN станет<br>недоступным для заполнения, и наоборот: если вы введете IBAN, то в<br>поле Зачислить на счет будет автоматически указан номер счета,<br>извлеченный системой из введенного вами IBAN     |
| Дополнительная<br>информация               | +   | Секция для ввода дополнительной информации: название, адрес, контактная информация. Поля секции заполняются автоматически при выборе счета списания в секции «Продажа»                                                                                                    |
| Сотрудник,<br>уполномоченный<br>на решение | -   | Секция для ввода Ф.И.О. и телефона сотрудника, уполномоченного на<br>решение вопросов по заявке на конверсию валюты. Данные можно<br>внести вручную или выбрать из справочника. Секция может не                                                                                                    |

| Элемент                 | 0/3 | Описание                                                                              |
|-------------------------|-----|---------------------------------------------------------------------------------------|
| вопросов по<br>договору |     | отображаться                                                                          |
| Контактный<br>телефон   |     |                                                                                       |
| Подписи                 | N∖A | Поля содержат сведения о первой и второй электронных подписях, наложенных на документ |

Заполнив все поля документа, подпишите его, нажав кнопку «Подписать».

Если правила приема документов в банке не требуют наложения электронной подписи, вы можете отправить неподписанный документ в банк, нажав кнопку **«Отправить без подписи»**.

После успешной отправки документа система выдаст соответствующее сообщение, после чего можно перейти к списку для просмотра, редактирования либо распечатки документа.